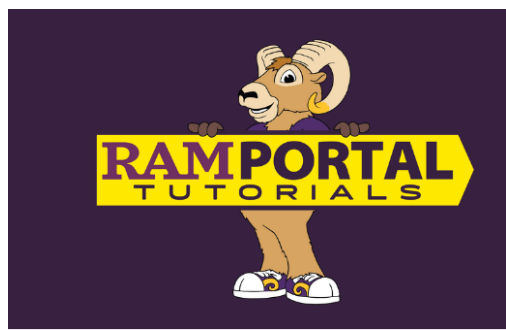

# Order Official Transcript or Replacement Diploma

Last edit date: 11/5/2024

This document provides instructions for current and former students to order an official transcript or a replacement diploma. Current classes that are in-progress and not yet graded will not show on transcript. If a term has recently ended, wait until grades are posted to order a transcript.

NOTE: Some holds prevent students from accessing transcripts or initiating a replacement diploma. View the <u>"Holds" card</u> on your RamPortal home page for Hold information.

#### CONTENTS

Navigation – Former students

**Navigation - Current Students** 

Set Up An Account (New Users)

**Order Your Transcript** 

Order A Replacement Diploma

# NAVIGATION - Former Students (No longer taking courses or have graduated.)

- <u>Log in to "Parchment"</u> to create an account.
- All students who are no longer active (haven't completed a course in a semester or more or have graduated) MUST order via our partner service, Parchment.
- First time Parchment users, continue to the <u>"Set Up An Account"</u> section. Those with an account set up, continue to the <u>"Order Your Transcript"</u> or <u>"Order A Replacement Diploma"</u> section below.

# NAVIGATION – Current Students (Taking courses or have recently taken courses.)

- Log into RamPortal ramportal.wcupa.edu
- The <u>RamPortal Home Page Navigation.docx</u> provides basic navigation instructions.
- Locate the "Official Transcripts" card which should be locked on your RamPortal home page.
- Click "Order Official Transcripts".
- This link will open the Parchment storefront in a new browser tab.

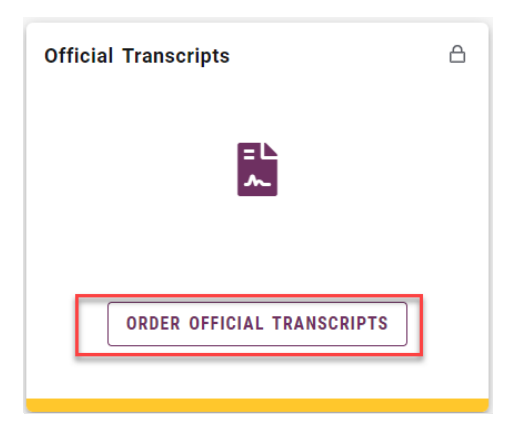

- Note: Students with certain holds on their account will be able to order a transcript, but it will not be processed until the record is reviewed by the appropriate office. You will see if an order is on hold within your Parchment account.
- From RamPortal, the student will be redirected to the Parchment website.

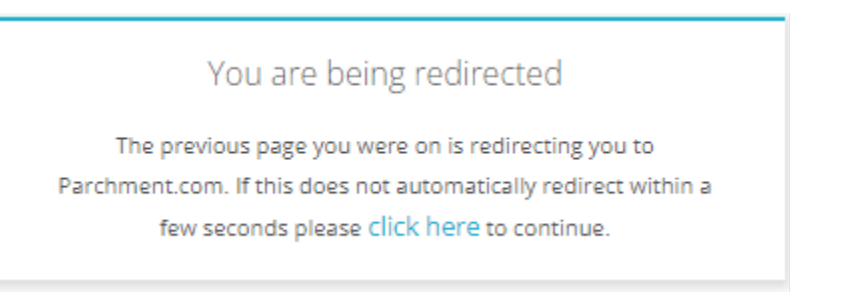

• First time Parchment users, continue to the <u>"Set Up An Account"</u> section below. Those with an account set up, continue to the <u>"Order Your Transcript"</u> or <u>"Order A Replacement Diploma"</u> section below.

# **SET UP AN ACCOUNT**

- The first time ordering a transcript or replacement diploma from Parchment, the student must set up an account. The student will be asked to verify information that is needed to validate identity.
- The student will be asked to enter an email that will be used for the account. It is best to use a personal email that would still be active long after the student has finished their school career or changes schools.

| Learner Account                                                                                                    |  |  |
|----------------------------------------------------------------------------------------------------|--|--|
| WEST CHESTER<br>UNIVERSITY<br>25 University Avenue, Registrar Office, West Chester, PA, 19383-0001, US                                                                                                    |  |  |
| Ordering your own credentials<br>or academic records Ordering on behalf of<br>someone else                                                                                                    |  |  |
| A MESSAGE FROM WEST CHESTER U OF PA - REGISTRAR<br>Welcome to Parchment. We're offering this service to make ordering transcripts easier for you. It's also<br>more efficient for your school, and will deliver your transcripts to the colleges you choose in the format<br>they prefer. |  |  |
| * Email                                                                                                    |  |  |
| Continue                                                                                                    |  |  |
| <ul> <li>All items marked with a red asterisk are required</li> </ul>                                                                                                    |  |  |
| By signing up you agree to the Parchment terms of use and privacy policy.                                                                                                    |  |  |

• Enter your personal identifying information for verification.

| New Learner Account                                                                                    |                      |                                    |   |  |
|----------------------------------------------------------------------------------------------------|----------------------|------------------------------------|---|--|
| WEST CHESTER<br>UNIVERSITY<br>25 University Avenue, Registrar Office, West Chester, PA, 19383-0001, US |                      |                                    |   |  |
| Ordering your own crede<br>or academic records                                                         | OR<br>entials C<br>s | Ordering on behalf of someone else |   |  |
| bethshearn111@gmail.com 🗹                                                                              |                      |                                    |   |  |
| * First Name                                                                                           | Middle Name          | ★ Last Name                        |   |  |
| * Month Of Birth 🔹                                                                                     | ★ Day Of Birth ▼     | ★ Year Of Birth                    | • |  |
| * Highest Level Of Education                                                                           |                      |                                    |   |  |
| ENTER YOUR CONTACT INFORMATION                                                                         |                      |                                    |   |  |

• Once the identifying information has been entered, click the "Create Account & Continue" button.

| ENTER YOUR CONTACT INFORMATION                                            |  |  |
|---------------------------------------------------------------------------|--|--|
| * Cell Phone                                                              |  |  |
|                                                                           |  |  |
|                                                                           |  |  |
| United States of America                                                  |  |  |
|                                                                           |  |  |
|                                                                           |  |  |
| Address 2                                                                 |  |  |
| 👁 West Chester 💿 Pennsylvania 👻 💿 19380-2358                              |  |  |
| UNABLE TO VALIDATE ADDRESS                                                |  |  |
| CHOOSE A PASSWORD                                                         |  |  |
| ©                                                                         |  |  |
| CREATE ACCOUNT & CONTINUE                                                 |  |  |
| All items marked with a red asterisk are required.                        |  |  |
| By signing up you agree to the Parchment terms of use and privacy policy. |  |  |

• A confirmation email will be sent so that Parchment can confirm your identity.

| Account Confirmation                                                                                                    | Cancel ×             |
|----------------------------------------------------------------------------------------------------|----------------------|
| To create your account, we need to confi<br>valid email address                                                               | rm a                 |
|                                                                                                    |                      |
| We just sent you a confirmation e                                                                                             | mail.                |
| To gain access to your account, please check and en registration code below.                                                  | nter the provided    |
| * Confirmation Code                                                                                                    | Submit               |
|                                                                                                    |                      |
|                                                                                                    |                      |
| Please check your spam folder if you don't see the email. Having<br>Re-send My Verification Email   Start Over   Parchment St | g trouble?<br>upport |
| All items marked with a red asterisk are required.                                                                            |                      |

• Add West Chester University to your profile. Regardless of your program, undergraduate, graduate, or both, West Chester University records will come from West Chester University – Registrar's Office so either option is fine below.

| Edit Profile   Edit Profile Picture                                                                                                    |                                                                                                    |
|----------------------------------------------------------------------------------------------------|----------------------------------------------------------------------------------------------------|
| ACCESSION OF CONTRACT OF CONTRACT OF CONTR | Order your credentials from over<br>9000 organizations in our network T<br>Start by adding a school or organization you attended |

• Add West Chester University to your profile. Regardless of your program, undergraduate, graduate, or both, West Chester University records will come from West Chester University – Registrar's Office so either option is fine below.

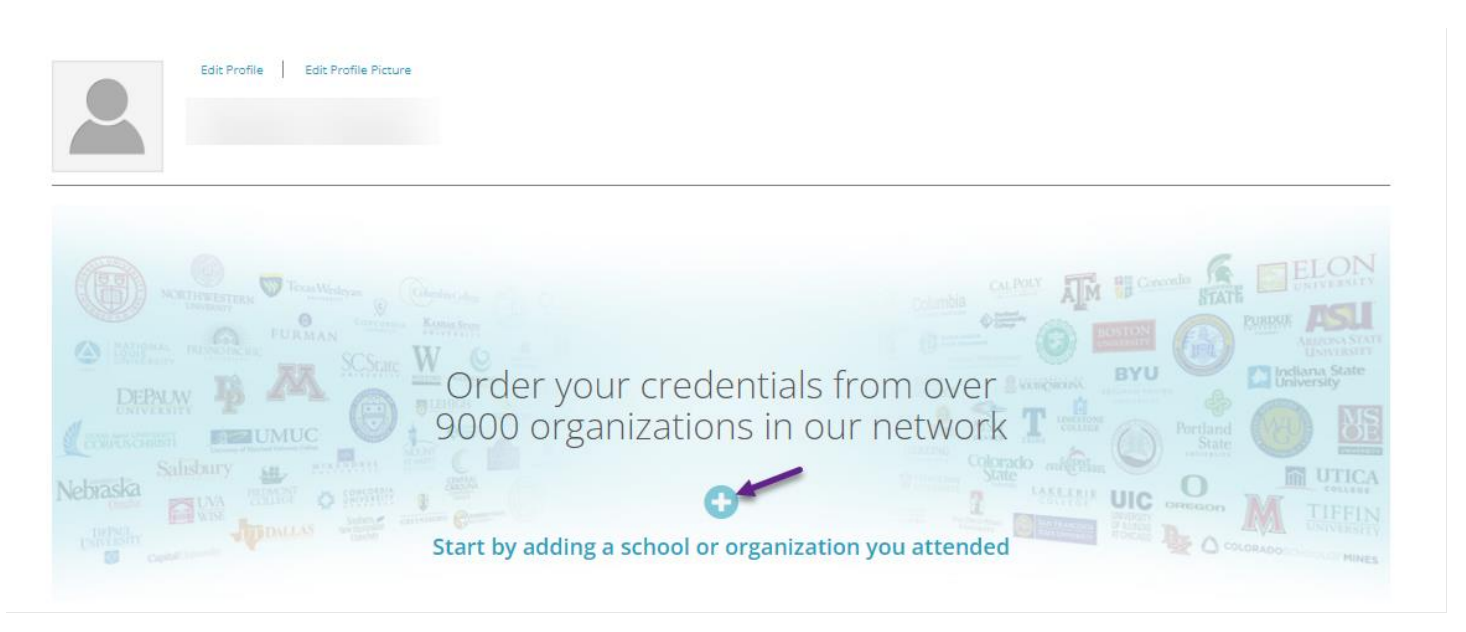

| o j parchment                                                 |                                    | DASHBOAR                           | RD ORDERS PROFILE -                     |  |
|---------------------------------------------------------------|------------------------------------|------------------------------------|-----------------------------------------|--|
| 1. Search 2. Enrollment Info                                  |                                    |                                    |                                         |  |
| Add Your School or Organization                               |                                    |                                    |                                         |  |
| Run a search below to add the school you attended to your acc | count. After adding your school, y | ou can begin ordering transcripts. |                                         |  |
| West Chester University                                       |                                    | S                                  | earch                                   |  |
|                                                               |                                    | Advanced Search ▼                  |                                         |  |
| parchment                                                     |                                    | DASHBOARD                          | ORDERS PROFILE 💌                        |  |
| 1. Search 2. Enrollment Info                                  |                                    |                                    |                                         |  |
| Add Your School or Organization                               |                                    |                                    |                                         |  |
| Run a search below to add the school you attended to your acc | ount. After adding your school, yo | u can begin ordering transcripts.  |                                         |  |
| West Chester University Search                                |                                    |                                    |                                         |  |
|                                                               |                                    | Advanced Search -                  |                                         |  |
|                                                               |                                    | Full transcript is sent :          | so either is fine even if you have both |  |
| School/Organization                                           | Location                           | Туре                               |                                         |  |
| West Chester U of PA - Registrar                              | West Chester, PA, US               | College /Graduate                  | ADD                                     |  |
| West Chester U of PA - Registrar                              | West Chester, PA, US               | College /Undergraduate             | ADD                                     |  |

• Once Parchment has verified your identity, they must verify that West Chester University has a record of you attending, so during this process, it is important to think of how West Chester University knows you. If you had a different name while attending, there will be a chance to enter here.

| Enrollment                                                                                                    | Information                                                 | CANCEL 🗙        |  |  |
|----------------------------------------------------------------------------------------------------|-------------------------------------------------------------|-----------------|--|--|
| NAME<br>DOB<br>Some additional information related to your enrollment is required below.                                                                          |                                                             |                 |  |  |
| West Chester U of PA -<br>would like you to provide the follow  Are you currently enrolled?  No, not currently attending  What was your first year of attendance? | Registrar<br>ing Information:<br>* Year you graduated or le | ft              |  |  |
| Your Student ID Number                                                                                                    | * Your last 4 SSN                                           | Don't Have One? |  |  |
| •                                                                                                    |                                                             |                 |  |  |
| Please verify your name while attending     Other name variation or maiden name                                                                                   |                                                             |                 |  |  |
|                                                                                                    |                                                             |                 |  |  |

• You have the option to stop here and just have your account set up for future orders. By checking the box, you can return later and order transcripts or a replacement diploma.

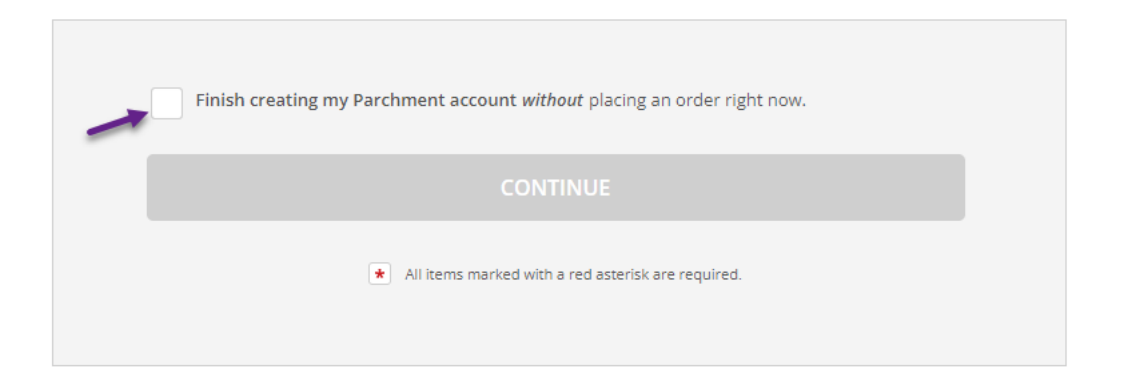

• If you had a different name while attending, there will be a chance to enter here.

| Please verify your name while attending |             |        |     |
|-----------------------------------------|-------------|--------|-----|
| Other name variation or main            | den name    | Last N | ame |
| 0                                       | Middle Name | •      |     |
|                                         |             | -      |     |

- Once Parchment has all the information necessary to retrieve your records, click on the item that you are seeking.
- Continue below to order your transcript or hop to the <u>Order A Replacement Diploma</u> instructions.

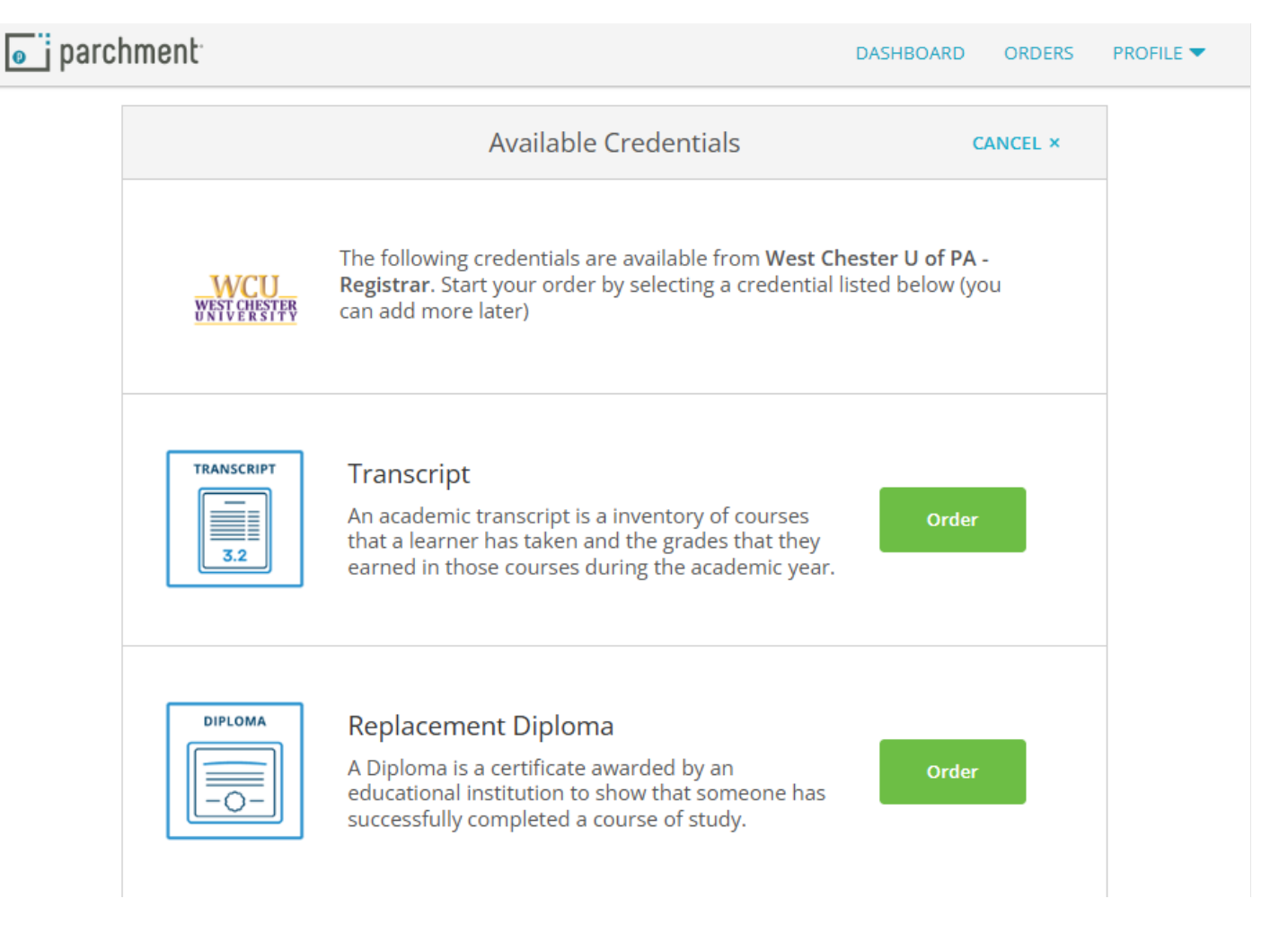

#### **ORDER YOUR TRANSCRIPT**

• Click the green "order" button next to Transcript.

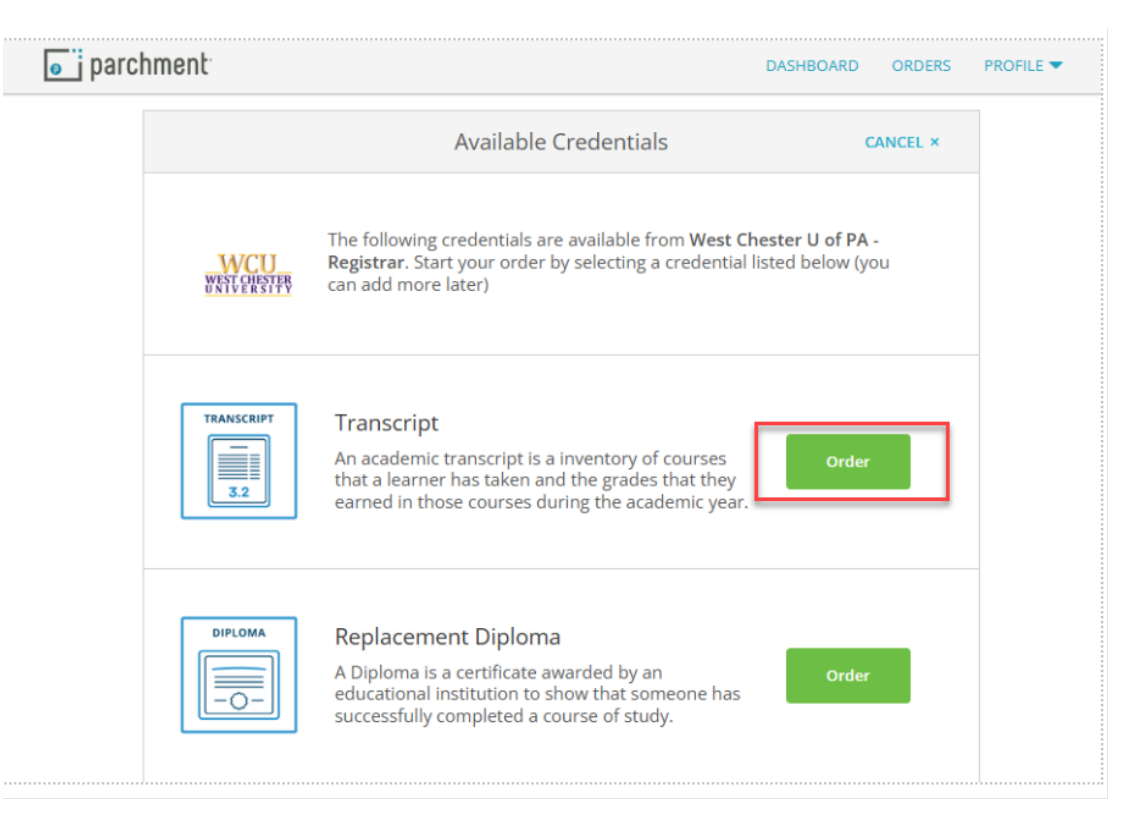

• You must let Parchment know where to send the item and it is best to be specific by asking to send directly rather than search Parchment's address book. WCU does not access, edit, or oversee the Parchment address book.

| Set Delivery Destination                                                                                                    | CANCEL ×                                                            |
|----------------------------------------------------------------------------------------------------|---------------------------------------------------------------------|
| Your order will be sent from West Chester U of PA - R<br>individual and/or organization at the destination belo                                                                              | egistrar to the<br>w.                                               |
| Type the name of the school where you want your transcript to be se<br>know the address. ONLY type WCU in the search if you are applying t                                                   | ent in the search field and you don't<br>to a program at WCU.       |
| If you have a specific email address or physical address you must use<br>blue link below to "sending to myself or another individual". Orders o<br>to double check your recipient's address. | e for your order then choose the<br>annot be re-routed so make sure |
| Show More *                                                                                                    |                                                                     |
| Q Where would you like to send the credenti                                                                                                    | al? Search                                                          |
| OR                                                                                                    |                                                                     |
| I'm sending to myself or another indiv                                                                                                    | idual 🕜                                                             |
|                                                                                                    |                                                                     |

• If you are sending your transcript to an address that is not your own, click on "I am sending this order to another individual" even if it is a general department address.

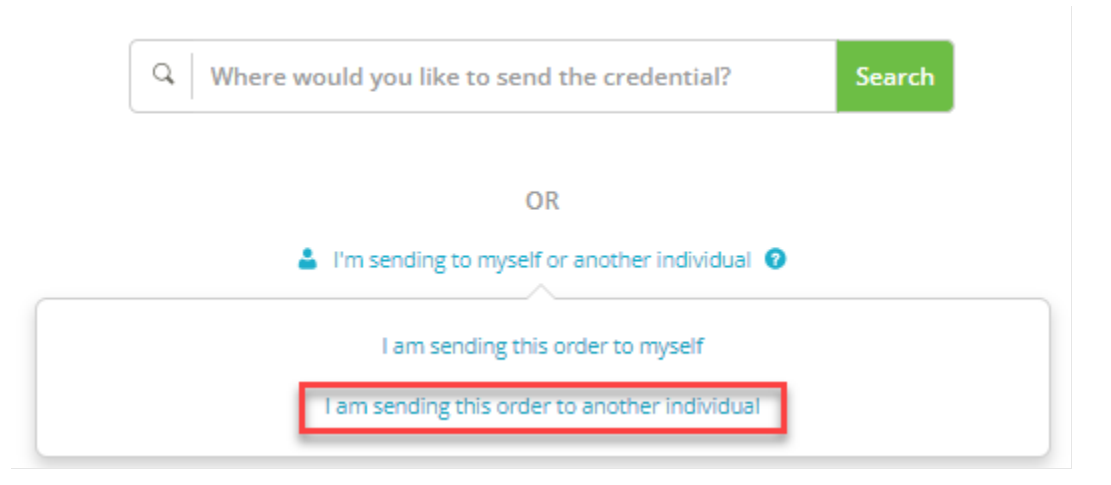

- Enter the address of the recipient of your transcript or replacement diploma. Accuracy is of the utmost importance for delivery. You must enter it exactly twice, however, make sure it is the destination that you want.
- The default for transcripts is electronic. If you or your recipient are unable to receive the electronic version, then make sure to click on the Print & Mailed button to provide a postal address.

|                                                                      | Set Deliver                                     | y Destination                                   | CANCEL ×          |
|----------------------------------------------------------------------|-------------------------------------------------|-------------------------------------------------|-------------------|
| Your order will be sent from We<br>destination below. Select a deliv | st Chester U of PA - F<br>ery method for your o | Registrar to the individual and/or org<br>order | ganization at the |
| (                                                                    | ene                                             |                                                 |                   |
| E<br>Deli                                                            | ectronic<br>vered By Email                      | Print & Mailed<br>Printed On Paper & Mailed     |                   |
|                                                                      |                                                 |                                                 |                   |
|                                                                      | <b>RECIPIENT I</b>                              | NFORMATION                                      |                   |
| 9 School Name, Bu                                                    | isiness, Person, or                             | Your Name                                       |                   |
| Recipient's Email                                                    |                                                 |                                                 |                   |
| Retype Email                                                         |                                                 |                                                 |                   |
|                                                                      | Cor                                             | itinue                                          |                   |
|                                                                      |                                                 |                                                 |                   |
|                                                                      |                                                 |                                                 |                   |

- Click Continue to verify your order.
- Verify your order and check all the details of where the transcript is coming from and where it is going.
- If a document must be sent with the transcript, it can be uploaded here as an attachment. Click from the "Purpose" dropdown, make your selection, then click "Add Attachment" and choose a file type.

| Purpose   |                                          |   |
|-----------|------------------------------------------|---|
| Registrar | •                                        |   |
|           |                                          |   |
|           | Opload an Attachment (5 Page File Limit) | × |
|           | 2MB Max File Size                        |   |
|           | DOC DOCX PDF                             |   |

• Sign your order in the box provided, type your full name and click the consent box below the name fields.

| Please review the information complete this order.                                          | below pertaining to the typ                                   | e of consent that is required to                              |
|---------------------------------------------------------------------------------------------|---------------------------------------------------------------|---------------------------------------------------------------|
| Sign here with mouse or fing                                                                | er                                                            | Clear Signature                                               |
|                                                                                             |                                                               |                                                               |
|                                                                                             |                                                               |                                                               |
|                                                                                             |                                                               |                                                               |
|                                                                                             |                                                               |                                                               |
|                                                                                             |                                                               |                                                               |
|                                                                                             |                                                               |                                                               |
|                                                                                             |                                                               |                                                               |
|                                                                                             |                                                               |                                                               |
|                                                                                             |                                                               |                                                               |
|                                                                                             |                                                               |                                                               |
|                                                                                             |                                                               |                                                               |
|                                                                                             |                                                               |                                                               |
| x                                                                                           |                                                               |                                                               |
| -                                                                                           |                                                               |                                                               |
| Type full name as signed abo                                                                | ve                                                            |                                                               |
| * First Name                                                                                | Middle Name                                                   | * Last Name                                                   |
| <ul> <li>I consent to the disclos<br/>the delivery recipient, each<br/>me above.</li> </ul> | ure of the credentials and a<br>n as I've selected above, and | ny provided attachments to<br>d for the purpose identified by |
|                                                                                             |                                                               |                                                               |

• Click on continue to pay for the order.

| CONTINUE                                                                 |
|--------------------------------------------------------------------------|
| * All items marked with a red asterisk are required to submit this form. |

• Next, set up your payment. Review the information on the "Order Summary" and click "Continue"

| < BACK              | Order Summary                                                                                                    |                               | CANCEL ×   |
|---------------------|----------------------------------------------------------------------------------------------------|-------------------------------|------------|
| • Your of<br>Here's | rder has not been placed yet. Please review and complete the order below s your order summary                                                                                                    |                               |            |
|                     |                                                                                                    | Colla                         | apse All   |
| FOR                 | - <u> </u>                                                                                                    | \$7.00                        | ^          |
| ITEM<br>FROM<br>TO  | Transcript e Constant e Constant | \$7.00                        |            |
|                     | Total Credential Fees                                                                                                    | \$7.00                        |            |
|                     | Order Total                                                                                                    | \$7.00                        |            |
|                     | CONTINUE                                                                                                    |                               |            |
|                     | Payment will be collected through Parchment's secure payment gatewa<br>completion. Parchment adheres the highest level of PCI compliance and<br>your credit card information. You will redirect to a secure payment scree                                                                                                    | y upon or<br>never sto<br>en. | der<br>res |

• Almost done!

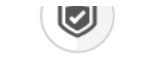

#### PARCHMENT SECURE PAYMENT GATEWAY

Parchment adheres to the highest level of PCI compliance and never stores your credit card information.

| Enter first and last name                                                                                 | as it appears on credit card                                 |        |
|----------------------------------------------------------------------------------------------------|--------------------------------------------------------------|--------|
| *                                                                                                    | r                                                            |        |
| * Credit Card Nu                                                                                          | nber                                                         |        |
| ★ Exp Month                                                                                               | ✓ ★ Exp Year ✓ ★ CVV                                         |        |
| VISA Astricate Disce                                                                                      | Conter Total: \$7.00<br>\$7.00 will be charged to this card. |        |
|                                                                                                    |                                                              |        |
| * Phone                                                                                                   |                                                              |        |
| ✤ Phone Billing Address                                                                                   | Use different billing                                        | ng add |
| <ul> <li>Phone</li> <li>Billing Address</li> <li>Country</li> </ul>                                       | Use different billing                                        | ng add |
| <ul> <li>Phone</li> <li>Billing Address</li> <li>Country</li> <li>Address 1</li> </ul>                    | Use different billing                                        | ng add |
| <ul> <li>Phone</li> <li>Billing Address</li> <li>Country</li> <li>Address 1</li> <li>Address 2</li> </ul> | O Use different billin                                       | ng add |

• Confirmation of your order will come to the email in your Parchment Profile.

#### Order Confirmation

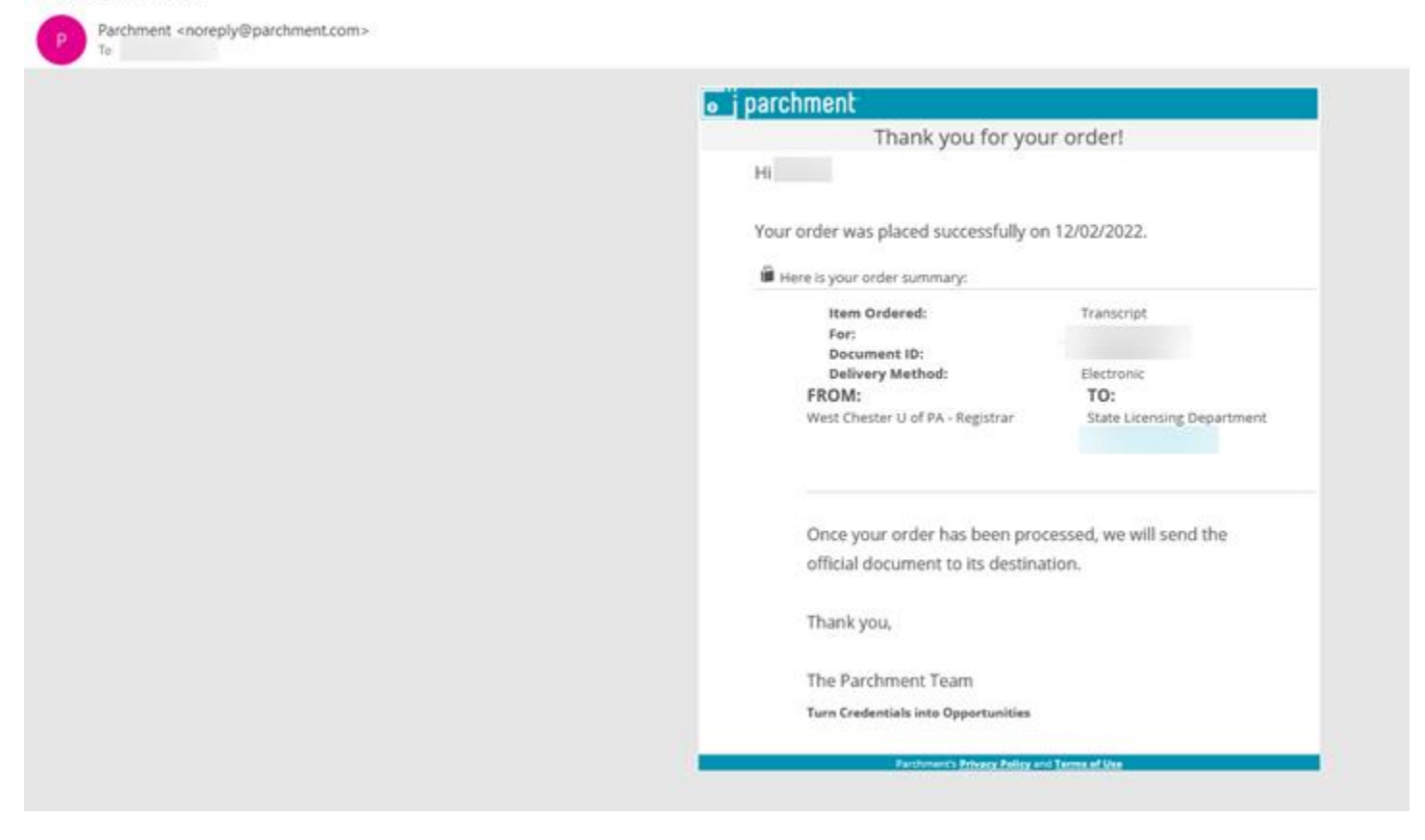

• If you order an Electronic Transcript, you will receive a message when the transcript is received and viewed.

| redential has been previewed                                     |                                                                                                    |
|------------------------------------------------------------------|----------------------------------------------------------------------------------------------------|
| Parchment <noreply@parchment.com><br/>To</noreply@parchment.com> |                                                                                                    |
|                                                                  | parchment     Your Document Has Been Received                                                                                                    |
|                                                                  | Dea .                                                                                                    |
|                                                                  | We are pleased to let you know that your requested document<br>TWKW6EKM from West Chester U of PA - Registrar has been<br>received and viewed by on 12/06/2022 01:42<br>PM UTC.                           |
|                                                                  | Thank you for using Parchment!                                                                                                    |
|                                                                  | (?)<br>We're here if you need us                                                                                                    |
|                                                                  | The <b>Parchment Help Center</b> knowledgebase is<br>packed with useful help articles, topics, links, FAQs,<br>and support resources. Don't hesitate to <b>check it out</b><br>for anything on your mind. |
|                                                                  |                                                                                                    |
|                                                                  | in f 🕊                                                                                                    |

# **ORDER A REPLACEMENT DIPLOMA**

- Students with no conferred degree on file will have their orders cancelled. Please validate your degree information in your RamPortal before proceeding!
- To validate your degree information:
- Locate the Academic History card on your RamPortal home page.
- Click "View Unofficial Transcript".

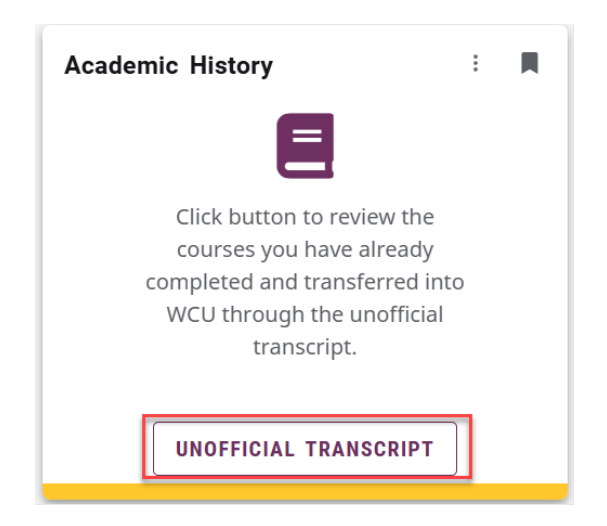

• Choose the Transcript Level and Transcript Type (Unofficial Web Transcript) from the drop-down menus. *Dual degree students – be sure to confirm all degrees being awarded.* 

| A  | cademic Transcript       |         |                 |   |
|----|--------------------------|---------|-----------------|---|
| St | udent / Academic Trar    | nscript |                 |   |
|    | Transcript Level         |         | Transcript Type |   |
|    | Select                   | ^       | Select          | ~ |
|    | All Levels               |         |                 |   |
|    | Doctoral                 |         |                 |   |
|    | Undergraduate 2nd Career |         |                 |   |
|    | Undergraduate            |         |                 |   |
|    | <b>`</b>                 |         |                 |   |

• Locate the "Degree Awarded" tab on the top of the page, then the "Degree Awarded" section below to confirm that the degree being sought was awarded.

| Student Information     | Degree Awarded           | Transfer Credit       | Institution Credit      | Transcript Totals   |
|-------------------------|--------------------------|-----------------------|-------------------------|---------------------|
| (i) This is not an offi | cial transcript. Courses | s which are in progre | ss may also be included | on this transcript. |
| Student Information     | on                       |                       |                         |                     |
| Name                    |                          |                       |                         |                     |
| Curriculum Inform       | nation                   |                       |                         |                     |
| Current Program         | Bachelor of Scier        | nce                   |                         |                     |
| Major                   | Majo                     | or Concentration      |                         |                     |
| Exercise Science        | Pre-P                    | hysical Therapy       |                         |                     |
|                         | -                        |                       |                         |                     |
| Degree Awarded          |                          |                       |                         |                     |
| Awarded                 | Degr                     | ee Date               | Institutio              | nal Honors          |
| Bachelor of Science     | 05/12                    | /2019                 | Cum Laude               |                     |
| Curriculum Inform       | nation                   |                       |                         |                     |
| Primary Degree          |                          |                       |                         |                     |
| Major                   | Majo                     | or and                |                         |                     |
| Exercise Science        | Cond                     | entration             |                         |                     |
|                         | Pre-P                    | hysical Therapy       |                         |                     |

• For Dual degree students to search for additional degree, click the Transcript Level menu and choose the additional programs.

 Once all degrees have been confirmed, return to the RamPortal home page by clicking the Home | RamPortal on the top left corner of the page.

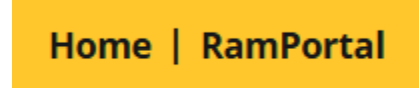

- Locate the "Official Transcripts" card which should be locked on your RamPortal home page.
- Click "Order Official Transcripts" (although you will be ordering a replacement diploma).

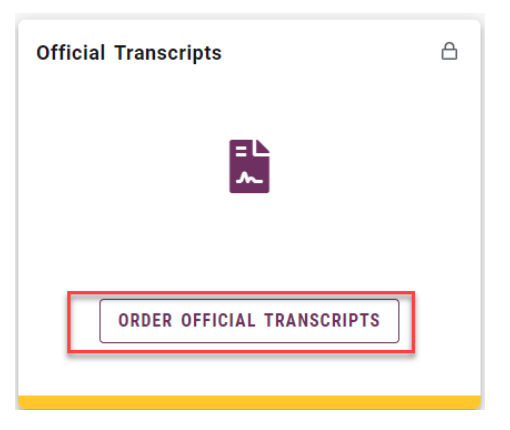

• Click the green "order" button next to Replacement Diploma.

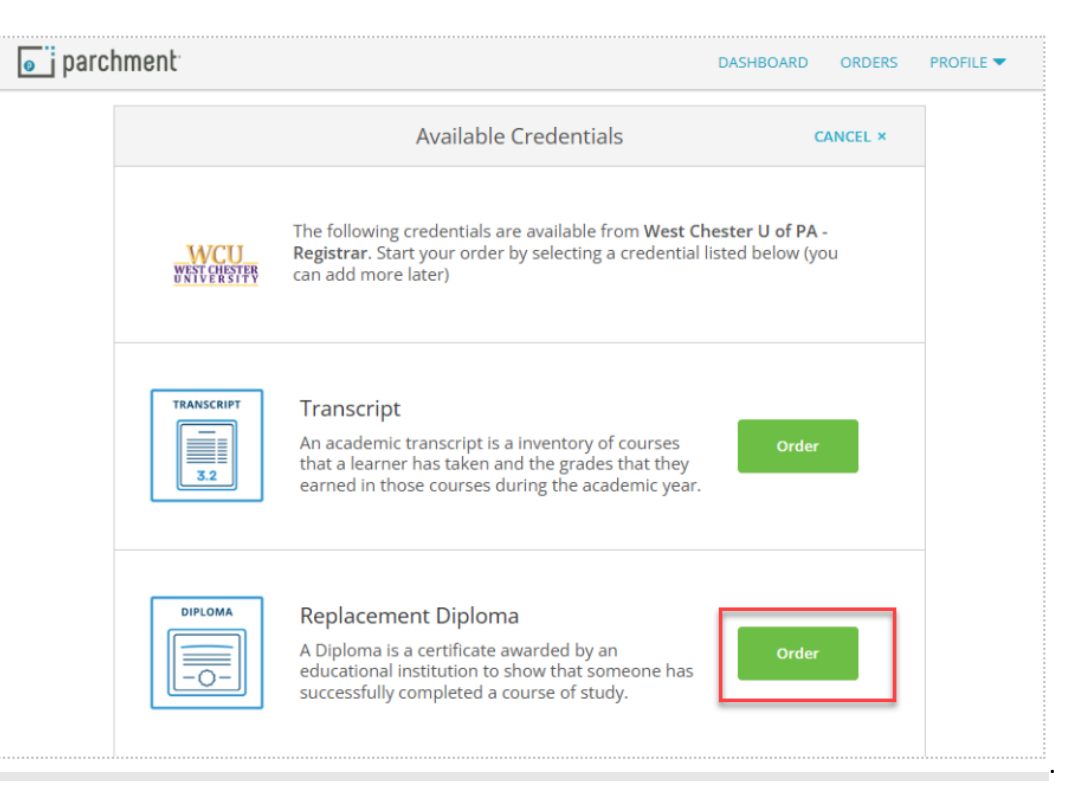

- You must let Parchment know where to send the replacement diploma and it is best to be specific by manually filling in an address rather than searching Parchment's address book.
- *Important note*: Graduate schools and employers need to validate your degree by your **official transcript**. Paper diplomas are not considered official documentation.

| Set Delivery Destination                                                                                                    | CANCEL ×                        |
|----------------------------------------------------------------------------------------------------|---------------------------------|
| Your order will be sent from West Chester U of PA - Registrar to the individual and/or organization at the destination below.                                                                                                    |                                 |
| Type the name of the school where you want your transcript to be sent in the search fie<br>know the address. ONLY type WCU in the search if you are applying to a program at WO                                                  | eld and you don't<br>CU.        |
| If you have a specific email address or physical address you must use for your order the<br>blue link below to "sending to myself or another individual". Orders cannot be re-route<br>to double check your recipient's address. | en choose the<br>d so make sure |
| Show More Y                                                                                                    |                                 |
| Q     Where would you like to send the credential?     Set                                                                                                    | arch                            |
| OR                                                                                                    |                                 |
| I'm sending to myself or another individual                                                                                                    |                                 |
|                                                                                                    |                                 |
|                                                                                                    |                                 |

• If you are sending your replacement diploma to an address that is not your own, click on "I am sending this order to another individual" even if it is a general department address.

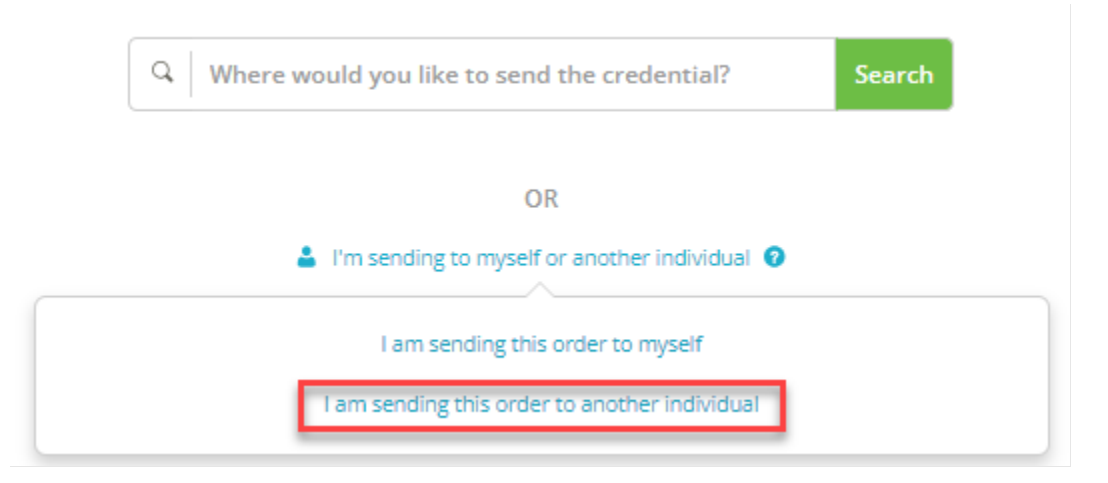

- Enter the address of the recipient of your replacement diploma. Accuracy is of the utmost importance for delivery.
- Phone numbers are **required** for international orders!

| < BAC    | к                                                                  | Set Delivery Destinatio                                                                                             | n c                           | ANCEL ×  |
|----------|--------------------------------------------------------------------|----------------------------------------------------------------------------------------------------|-------------------------------|----------|
| Your ord | der will be sent from West Che<br>tion below. Select a delivery me | ster U of PA - Registrar to the in<br>thod for your order<br><b>Print &amp; Mailed</b><br>Printed On Paper & Mailed | ndividual and/or organizatior | n at the |
|          | * School Name, Busines                                             | RECIPIENT INFORMATION                                                                                               |                               |          |
|          | Attention                                                          | Dhone                                                                                                    |                               |          |
|          | Attention                                                          | Phone                                                                                                    |                               |          |
|          | * Country                                                          |                                                                                                    | •                             | •        |
|          | * Address 1                                                        | •                                                                                                    |                               |          |
|          | Address 2                                                          |                                                                                                    |                               |          |
|          | * City                                                             | State/Province                                                                                                    | * Postal Code                 |          |
|          |                                                                    | Continue                                                                                                    |                               |          |
|          |                                                                    |                                                                                                    |                               |          |

- Confirm the address in the "To" field (blacked out below).
- Choose the Degree Type, enter your Major and Graduation Year.
- If you have multiple degrees at different levels (undergraduate, certificate, masters, doctoral), you must submit a separate order for each requested replacement.

| < BACK                              | Item                           | Details   |                              | CANCEL × |
|-------------------------------------|--------------------------------|-----------|------------------------------|----------|
|                                     |                                | Replaceme | ent Diploma                  |          |
| WCU<br>WEST CHESTER<br>WEST CHESTER | FROM<br>West Chester U of PA - |           | <sup>⊇</sup> Delivery Method | : Paper  |
| то                                  | West Chester, PA               |           | Credential Fee:              | \$7.00   |
|                                     |                                |           | Item Total:                  | \$7.00   |
| * Degree                            | е Туре                         | * Major   |                              |          |
| 🗢 Bac                               | helors 🔹                       |           |                              |          |
| * Gradu                             | ation Year                     |           |                              |          |

- Next, scroll down to review the information and sign with mouse or finger.
- Type your full name as it was signed, click the consent box and click "Continue".

| Please review the informa required to complete this | tion below pertaining to order.                                            | the type of consent that is                         |
|-----------------------------------------------------|----------------------------------------------------------------------------|-----------------------------------------------------|
| Sign here with mouse or                             | r finger                                                                   | Clear Signature                                     |
|                                                     |                                                                            |                                                     |
|                                                     |                                                                            |                                                     |
|                                                     |                                                                            |                                                     |
|                                                     |                                                                            |                                                     |
|                                                     |                                                                            |                                                     |
|                                                     |                                                                            |                                                     |
|                                                     |                                                                            |                                                     |
|                                                     |                                                                            |                                                     |
|                                                     |                                                                            |                                                     |
| x                                                   |                                                                            |                                                     |
|                                                     |                                                                            |                                                     |
| Type full name as signed                            | l above                                                                    |                                                     |
| * First Name                                        | Middle Name                                                                | * Last Name                                         |
| •                                                   | sclosure of the credential<br>elivery recipient, each as<br>d by me above. | ls and any provided<br>I've selected above, and for |
|                                                     |                                                                            |                                                     |
|                                                     |                                                                            |                                                     |
|                                                     |                                                                            |                                                     |

• Review the order details and click "Continue" if accurate or click "< Back" in the upper left corner to revise your order information.

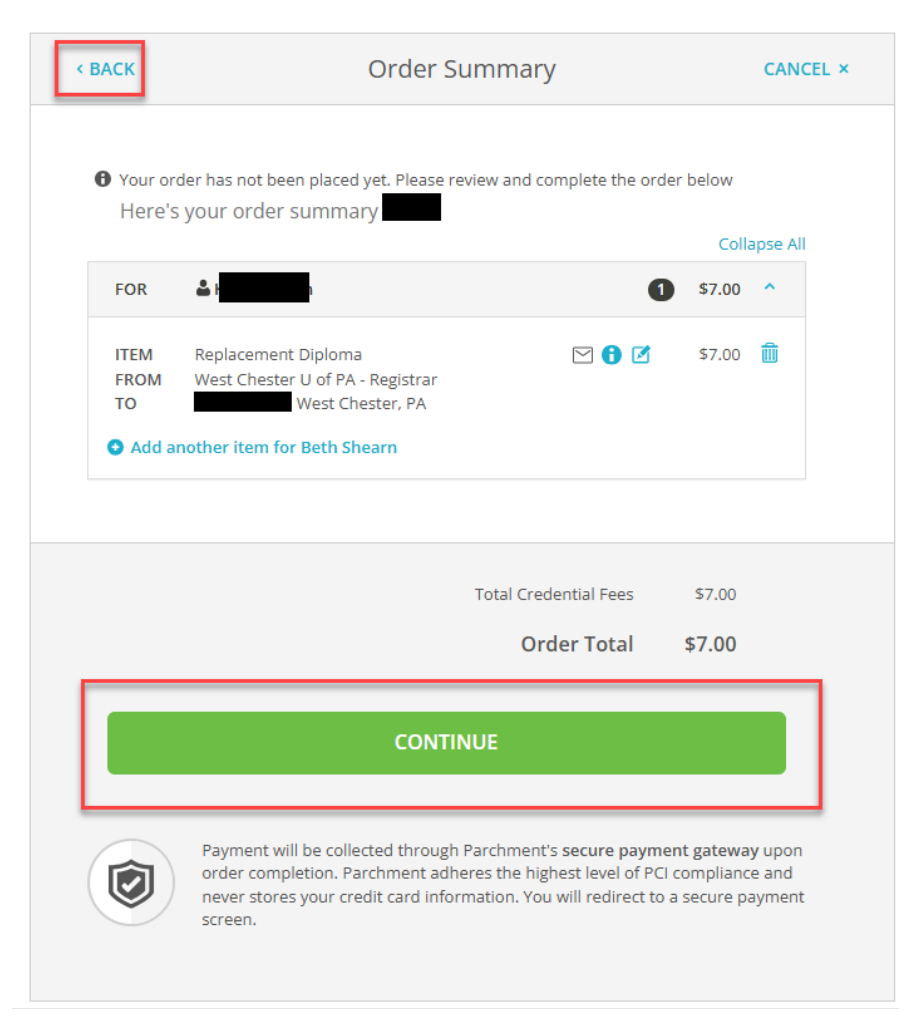

- Finally, continue to the payment information page.
- Enter your credit card information and phone number, then click "Submit Payment".
- Your card will not be charged until the order is processed. It can take up to two weeks to process.
- It takes 6-8 weeks to receive your replacement diploma once processed. This cannot be expedited.

|                                         | •                                           |                                         |
|-----------------------------------------|---------------------------------------------|-----------------------------------------|
| * Credit Card Number                    |                                             |                                         |
| * Exp Month 🔹                           | ★ Exp Year ▼                                | * CVV                                   |
| VISA (Interform DISCOVER A              | Context Total<br>(200455) \$7.00 will be ch | : <b>\$7.00</b><br>harged to this card. |
| * Phone                                 |                                             |                                         |
| ling Address                            |                                             | <b>9</b> Use different billing address  |
|                                         |                                             |                                         |
| United States of Ame                    | rica                                        | •                                       |
| United States of Amer                   | rica                                        | •                                       |
| United States of Amer                   | rica                                        | •                                       |
| United States of Amer<br>ddress 2       | rica 🛇 Pennsylvania 🔹                       |                                         |
| United States of Amer         Iddress 2 | rica 🏾 🕈                                    | •                                       |

• You should then receive confirmation that your order is complete!